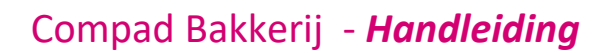

# Afdrukken prijslijsten

#### Inleiding

Het afdrukken van prijslijsten, artikeletiketten en schapkaarten binnen Compad Bakkerij is relatief eenvoudig. Toch blijkt het in de praktijk nog wel eens voor te komen dat men (mogelijk) door de eenvoud niet meer weet hoe de prijslijst afgedrukt kan worden. In dit document wordt een toelichting gegeven op het afdrukken van de prijslijst.

#### Prijslijst afdrukken

Compad Bakkerij biedt u de mogelijkheid om een prijslijst af te drukken, van uw gehele artikel bestand of van een gedeelte van uw assortiment. Hierbij kunt u kiezen voor:

- inclusief prijzen
- exclusief prijzen
- winkelprijs of voor één van de andere prijstabellen
- Prijslijst voor een specifieke klant

Om een prijslijst af te drukken volgt u de volgende procedure:

1. Ga naar Artikelen | Artikelen onderhouden

|         |                         | Status:       | Alleen active artikelen | ŀ           |
|---------|-------------------------|---------------|-------------------------|-------------|
|         |                         | Artikelgroep: | Alle artikelgroepen     | -           |
| Zoek:   |                         | Assortiment:  | Alle assortimentgroepen |             |
| Code    | Naam                    |               | Artikelgroep            | ŀ           |
| 10000   | Wit bus                 |               | Groot brood heel        | (hoog)      |
| 10005   | Wit bus half            |               | Groot brood half        | (hoog)      |
| 10035   | Wit vloer maanzaad half |               | Groot brood half        | (zaden)     |
| 10040   | Wit vloer tijger balf   |               | Groot brood helf        | (zaden)     |
| 10060   | Wit hoeren              |               | Groot brood half        | (zaden)     |
| 10065   | Wit boeren half         |               | Groot brood half        | (zaden)     |
| 10070   | Wit casino              |               | Groot brood beet        | (hoog)      |
| 10075   | Wit casino half         |               | Groot brood half        | (hoog)      |
| ✓ 10080 | Wit knip                |               | Groot brood heel        | (hoog)      |
| 10085   | Wit knip half           |               | Groot brood heel        | (hoog)      |
| 10100   | Wit vioer               |               | Groot brood heel        | (vioer)     |
| 10120   | Wit vloer secam         |               | Groot brood heel        | (zaden)     |
| 10120   | Wite viole sesain       |               | Groot brood ricer       | (Eddon)     |
| •       |                         |               |                         | + -         |
|         | A                       | 10            |                         |             |
| 1 +1 5  |                         | ren Toevoea   | en Witzigen             | Verwijderei |

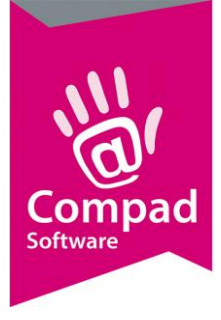

## Compad Bakkerij - Handleiding

- 2. Markeer de producten waarvoor u een prijslijst wenst af te drukken. Hierbij kunt u gebruik maken van de keuzelijst filters zoals **Artikelgroep** en **Assortiment**
- 3. Klik op de opdrachtknop Afdrukken

| Taal:      | Dutch (Nederlands)                                                                              | ·    | Afdrukopties venster tonen    |         |
|------------|-------------------------------------------------------------------------------------------------|------|-------------------------------|---------|
| Uitvoer:   | Afdrukvoorbeeld                                                                                 | *    |                               |         |
| Sortering: | Artikelgroepnummer                                                                              |      | Voorbeeld                     |         |
| F          | Report Layout                                                                                   | Тур  | 1                             |         |
| S          | tandaard Artikel Etiket (70x35)<br>tandaard Artikel Etiket Met Barcode                          | Labi |                               |         |
| S          | tandaard Artikel Etiket Voor Blitser Verpakking<br>tandaard Artikel Etiket Zonder Datum (70x35) | Labi |                               |         |
| S          | tandaard Artikellijst                                                                           | List |                               |         |
| 5          | tandaard Artikelprijslijst<br>tandaard Artikelprijslijst Op Artikelgroep                        | List |                               |         |
| Sta        | tandaard Artikelprijslijst Op Artikelgroep (Alle 5 Prijzen)<br>tandaard Schankaart              | List |                               |         |
| S          | tandaard Schapkaart (Curaçao)                                                                   | Lab  |                               |         |
| S          | tandaard Schapkaart Echte Bakker                                                                | Lab  |                               |         |
| S          | tandaard Schapkaart Gebakkerij<br>tandaard Schapkaart Heerlijk & Heerlijk                       | Lab  |                               |         |
| S          | tandaard Schapkaart Wakkere Bakker<br>tandaard Specificatieblad                                 | Lab  | Extra opties                  |         |
| St.        | tandaard Specificatieblad Uitgebreidt                                                           | Lab  | Prijslijst: Prijs 1           |         |
|            | tanuaaru TupudKKBIS ARIKBBIIKBI                                                                 | Labi | Klant:                        | 0       |
|            |                                                                                                 |      |                               |         |
|            |                                                                                                 |      | Netto prijs: Debiteur afhanke | ijk 🗾 🛁 |

- 4. Selecteer de gewenste layout (bijvoorbeeld standaard prijslijst op artikelgroep)
- 5. Met de keuzelijst **Prijslijst** kunt u aangeven welke prijstabel prijs u op de prijslijst wilt afdrukken. U heeft hierbij keuze uit één van de vijf artikelprijzen.
- 6. Maar wanneer u prijslijst wilt afdrukken voor een specifieke afnemer dan kunt u in het invoervak **Klant** het klantnummer van de afnemer opgeven.
- 7. Indien u een prijslijst voor een specifieke afnemer afdrukt, dan kunt u middels de keuzelijst Netto prijzen aangeven of de netto prijzen afgedrukt moeten worden. Netto prijzen zijn de prijzen minus de procentuele korting die u bij de klant heeft vastgelegd.
- 8. Het is mogelijk om de prijslijst inclusief of exclusief btw af te drukken. Door een vinkje in het aankruisvak **Inclusief btw** te plaatsen wordt de prijslijst inclusief btw afgedrukt. Indien u een prijslijst afdrukt voor een specifieke klant dan is deze optie uitgeschakeld. De prijslijst wordt dan automatisch inclusief of exclusief btw afgedrukt, afhankelijk van de debiteur instelling.
- 9. Klik op de opdrachtknop **Selecteren** om de gewenste prijslijst af te drukken.

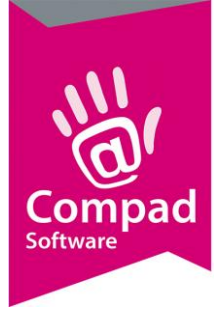

## Compad Bakkerij - Handleiding

### Enkele veelgebruikte rapportlayouts

| NAAM LAYOUT                           | DOELEINDE                                           |
|---------------------------------------|-----------------------------------------------------|
| STANDAARD ARTIKELLIJST                | Een artikel overzicht gesorteerd op naam of<br>code |
| STANDAARD PRIJSLIJST                  | Een prijslijst gesorteerd op naam of code           |
| STANDAARD PRIJSLIJST OP ARTIKELRGROEP | Een prijslijst gegroepeerd op artikelgroepen.       |